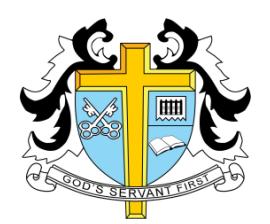

# **St Thomas More High School**

# **BYOD Wireless Network**

# **Certificate Installation**

To configure uninterrupted access to a schools BYOD wireless network, two security certificates must be installed first. This document explains how to do this on various operating systems and devices.

Page 2: <u>Microsoft Edge / Chrome (Windows 10 / 11)</u> Page 3: <u>Firefox (Windows 7 / 8 / 8.1 / 10 / OS X)</u> Page 4: <u>Chromebook</u> Page 5: <u>iOS (iPhone / iPad / iPod Touch)</u> Page 6: <u>Android</u> Page 7: <u>OS X</u>

#### Microsoft Edge / Chrome (Windows 10 / 11)

Open Microsoft Edge/Chrome and navigate to:

| 1. Click the <b>ca-cert.crt file</b>                                                                                                    | 2. Click <b>Open</b>                                                                                                    | 3. Click Install<br>Certificate                                                                                                    |
|----------------------------------------------------------------------------------------------------|----------------------------------------------------------------------------------------------------|----------------------------------------------------------------------------------------------------|
| Co C= Ce ↓<br>Downloads                                                                                                    | Open File - Security Warning       ;         Do you want to open this file?                                                                                                    | Certificate X                                                                                                    |
| <ol> <li>Click Local Machine</li> <li>Click Next</li> </ol>                                                                                                    | <ol> <li>Click Place all certificates<br/>in the following store</li> <li>Click Browse</li> </ol>                                                                                                    | <ol> <li>Click Trusted Root<br/>Certification<br/>Authorities</li> <li>Click OK</li> </ol>                                                                                                    |
| ✓                                                                                                    | Certificate Import Wizard      Certificate stores      Certificate stores are system areas where certificates are kapt.      Certificate stores are system areas where certificates are kapt.      Mondow can automatically select a certificate store, or you can specify a location for the certificate.      Automatically select the certificate store, or you can specify a location for     Certificate stores:     Certificate stores:     Certificate store:     Certificate store: | Select Certificate Store × Select the certificate store you want to use. Select the certificate store you want to use.  Personal  Trusted Root Certification Authorities Enterprise Trust Intermediate Certification Authorities Trusted Publishers  Show physical stores  OK Cancel |
| 10. Click Next                                                                                                    | 11. Click Finish                                                                                                    |                                                                                                    |
| Certificate Import Wizard      Certificate Store      Certificate Store      Certificate stores are system areas where certificates are kept.      Windows can automatically select a certificate store, or you can specify a location for the certificate.      @ Place all certificates in the following store     Certificate store:      Trusted Root Certification Authorities      Browse | E Certificate Import Wizard      Completing the Certificate Import Wizard      The certificate will be imported after you click Frish.      You have specified the following settings:      Certificate Store Selected by User Trusted Root Certification Authorities     Content Certificate                                                                                                    |                                                                                                    |
| Next Cancel                                                                                                    | Finish Cancel                                                                                                    |                                                                                                    |

**Firefox** (Windows 7 / 8 / 8.1 / 10 / Mac OS X)

#### Open Firefox and navigate to

https://www.st-thomasmore.southend.sch.uk/uploads/documents/certificates/ca-cert.crt

| 1. Once downloaded,<br>Click on <b>Settings</b>                                                                                                    | 2. Click on <b>Privacy &amp;</b><br>Security                                                                                       | <ol> <li>Scroll down to Certificates</li> <li>Click View Certificates</li> </ol>                                                                                                    |
|----------------------------------------------------------------------------------------------------|----------------------------------------------------------------------------------------------------|----------------------------------------------------------------------------------------------------|
| Sync and save data     Hight In       New tab     Ctrl+T       New window     Ctrl+N       New private window     Ctrl+Shift+P       Bookmarks     >       History     >       Downloads     Ctrl+Shift+A       Print     Ctrl+Shift+A       Print     Ctrl+Shift+A       Print     Ctrl+Shift+A       Save page as     Ctrl+S       Find in page     Ctrl+F       Zoom     100% +       Settings     >       Help     >       Exit     Ctrl+Shift+Q                                                                                                    | <ul> <li>General</li> <li>Home</li> <li>Search</li> <li>Privacy &amp; Security</li> <li>Sync</li> <li>More from Mozilla</li> </ul> | Certificates  Query OCSP responder servers to confirm the current validity of  certificates  Security Devices                                                                                                    |
| 5. Click <b>Import</b>                                                                                                    | 6. Click the <b>ca-cert</b><br>file                                                                                                | <ol> <li>Click Trust this CA to identify<br/>websites</li> <li>Click OK</li> </ol>                                                                                                    |
| Certificate Manager         X           Your Certificates         Authentication Decisions         People         Servers         Authentities           Your bare certificates         Authentication Decisions         People         Servers         Authentities           Your bare certificate subtorties         Certificate Name         Security Device         Certificate Name         Security Device         Certificate Name           Vour Camefirma S.A.         Chambers of Commerce Root - 2008         Builtin Object Tolean         Centerfirma SA         Centerfirma SA           Camefirma Chambersign Root - 2008         Builtin Object Tolean         Camefirma Global Chambersign Root         Builtin Object Tolean         Camefirma Global Chambersign Root         Builtin Object Tolean         Venume         Second         Venume         Center Commerce         Center Commerce         Center Commer | Staffaranting Grant/on(binger                                                                                                    | Downloading Cettificate       X         You have been asked to trust a new Cettificate Authority (CA).       Do you want to trust "smoothwall.st-thomasmore.southend sch.uk" for the following purposes?         Imust this CA to identify web sites. |

\* Firefox 99.0 pictured

### Chromebook

Open Chrome and navigate to

| <ol> <li>Open Chrome, and in the address bar enter<br/>chrome://settings/certificates</li> </ol>                                                                                                    | 2. Select the <b>Authorities</b> tab, and then select <b>Import</b>                                                                                                    |
|----------------------------------------------------------------------------------------------------|----------------------------------------------------------------------------------------------------|
| <ul> <li>♦ Settings - Certificate max</li> <li>♦ ♦ C • C • C • C • C • C • C • C • C •</li></ul>                                                                                                    | Certificate manager       ×         Your Certificates Servers       Authorities         Others       Others         You have certificates on file that identify these certificate authorities:         ~ AC Camerfirma S.A.         Chambers of Commerce Root - 2008         Global Chambersign Root - 2008         Global Chambersign Root - 2008         Chambers of Commerce Root         Global Chambersign Root         Chambers of Commerce Root         Global Chambersign Root         Chambers of Commerce Root         Global Chambersign Root         Corver         ACCVRAIZI         Chatalis S.p.A./03358520967         Actalis Authentication Root CA         ViewEdit |
| 3. Browse to where you extracted the certificate files and select the file named <b>ca-cert.crt</b> , then select <b>OPEN</b> .                                                                                                    | <ol> <li>Ensure Trust this certificate for identifying<br/>websites is checked, and then select OK</li> </ol>                                                                                                    |
| Image: Settings-Contribution:     x       Image: Contribution:     x       Image: Contribution:     x | <ul> <li>Certificate authority</li> <li>Do you want to trust "smoothwall.st-thomasmore.southend.sch.uk" as a Certification Authority?</li> <li>Edit trust settings:</li> <li>Irust this certificate for identifying websites.</li> <li>Trust this certificate for identifying email users.</li> <li>Trust this certificate for identifying software makers.</li> </ul>                                                                                                    |
| Bose Accessed in color     Bose G4 encoded ASCI, single certificate      CANCEL                                                                                                    | OK Cancel                                                                                                    |

## iOS (iPhone / iPad / iPod Touch)

#### Open Safari and navigate to

https://www.st-thomasmore.southend.sch.uk/uploads/documents/certificates/ca-cert.crt

| 1. Tap <b>Allow</b>                                                                          | <ol> <li>Go to Settings</li> <li>Tap Profile</li> <li>Downloaded</li> </ol>                                                                                                    | 4. Tap <b>Install</b>                                                                                                    |
|----------------------------------------------------------------------------------------------|----------------------------------------------------------------------------------------------------|----------------------------------------------------------------------------------------------------|
| This website is trying to download<br>a configuration profile. Do you<br>want to allow this? | Settings<br>Q Search                                                                                                    | Cancel Install Profile Install                                                                                                    |
| Ignore Allow                                                                                 | Apple ID, ICloud, Media   & Purchases   Profile Downloaded   Airplane Mode   Airplane Mode   Wi-Fi   STM BYOD >                                                                                                    | Signed by smoothwall.st-thomasmor<br>Signed by smoothwall.st-<br>thomasmore.southend.sch.uk<br>Not Verified<br>Contains Certificate<br>More Details              |
| 5. Enter your <b>Passcode</b>                                                                | 6. Tap <b>Install</b>                                                                                                    | 7. Tap <b>Done</b>                                                                                                    |
| Enter Passcode                                                                               | CancelWarningInstallUNMANAGED ROOT CERTIFICATEInstalling the certificate"smoothwall.st"thomasmore.southend.sch.uk" willadd it to the list of trusted certificateson your iPhone. This certificate will youadd it to the list of trusted certificate willon your iPhone. This certificate will youadd it to the list of trusted certificate willon your iPhone. This certificate will youadd it to the list of trusted certificate willon your iPhone. This certificate will youadd it to the list of trusted certificate willon your iPhone. This certificate will youadd it to the list of trusted certificate willon your iPhone. This certificate will youadd it to the list of trusted certificate willon your iPhone. This certificate will youadd it to the used for websites until youon your iPhone. This certificate will youadd it to the used for websites until youon your iPhone. This certificate will youadd it to the used for websites until youon youadd it to the used for websites until youon youadd it to the used for websites until youon youadd it to the used for websites until youon youadd it to the used for websites until youon youadd it to the used for websites until youon youadd it to the used for websites until youon youadd it to the used for websites until youon youadd it to the used for websites until youon youadd it to the used for websites until youon youadd it to the used for websites unti | Profile Installed     Done       Image: Signed by smoothwall.st-thomasmore.southend.sch.uk     Verified        Contains     Certificate       More Details     > |
|                                                                                              |                                                                                                    |                                                                                                    |

\* IOS 15.3.1 pictured

#### Android

#### Open Chrome and navigate to

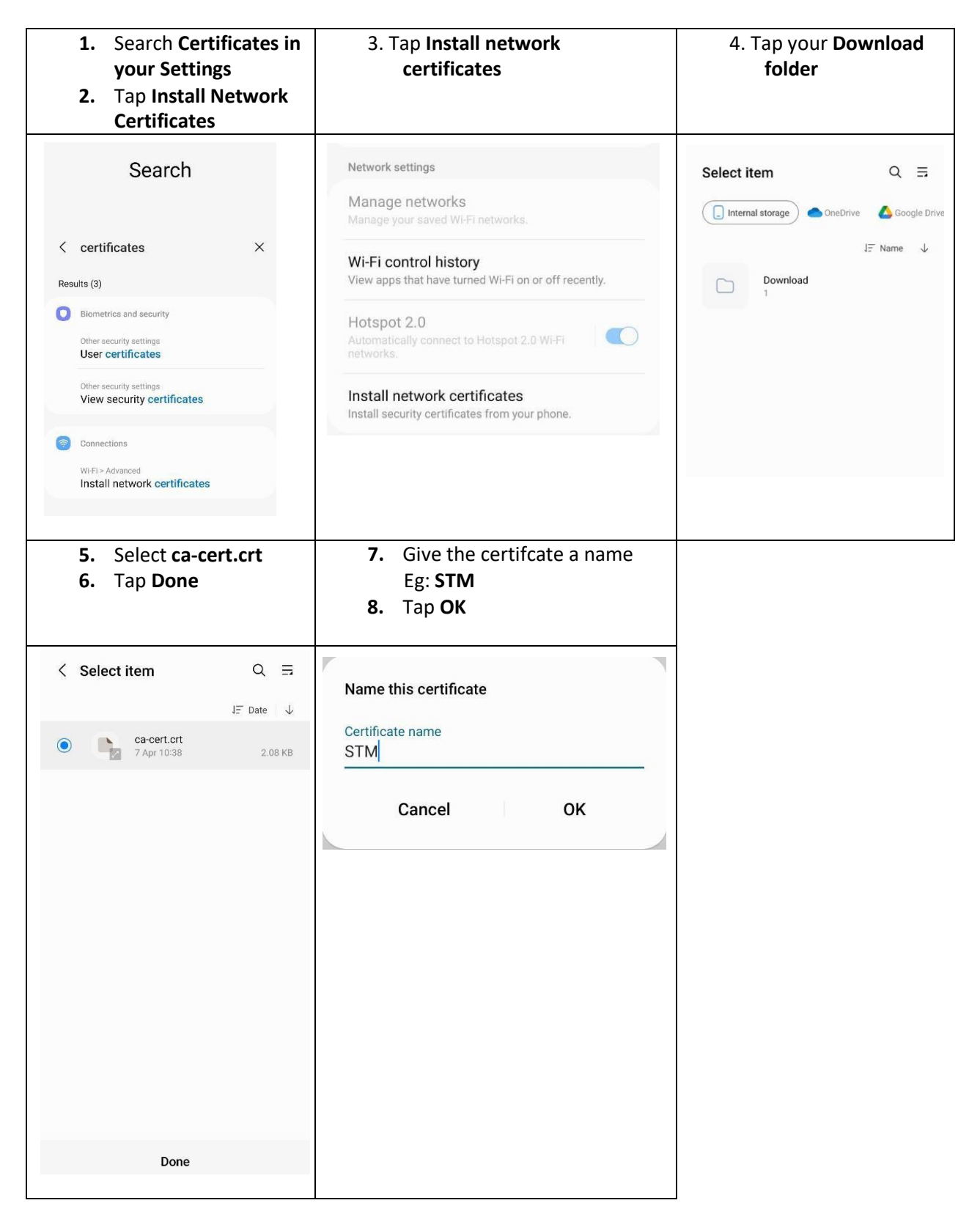

#### OS X

#### Open Safari and navigate to

| 1. Click Allow                                                                                                    | <ol> <li>Open Keychain Access</li> <li>Select System then click Add</li> </ol>                                                                                                    |
|----------------------------------------------------------------------------------------------------|----------------------------------------------------------------------------------------------------|
| Do you want to allow downloads on "www.st-<br>thomasmore.southend.sch.uk"?<br>You can change which websites can download files in<br>Websites Preferences.<br>Cancel Allow                                                                                                    | Add Certificates         Image: Constraint of the sector of the current user, or to the System keychain if they are to be shared by all users of this machine.         Image: Constraint of the current user, or to the System keychain if they are to be shared by all users of this machine.         Image: Constraint of the current user, or to the System keychain if they are to be shared by all users of this machine.         Image: Constraint of the current user, or to the System keychain if they are to be shared by all users of this machine.         Image: Constraint of the current user, or to the System keychain if they are to be shared by all users of this machine.         Image: Constraint of the current user, or to the System keychain if they are to be shared by all users of this machine.         Image: Constraint of the current user, or to the System keychain if they are to be shared by all users of this machine.         Image: Constraint of the current user, or to the current user, or to the System keychain of the current user, or to the System keychain of the current user, or tot the |
| <ul> <li>4. Navigate to System</li> <li>5. Open</li> <li>Smoothwall.st-<br/>thomasmore.southend.sch.uk<br/>certificate</li> </ul>                                                                                                    | 6. Expand <b>Trust</b>                                                                                                    |
| Keychains       Smoothwall. St-thomasmore.southend.sch.uk         Loal lens       Loal lens         System       System         System Roos       Northwall. St-thomasmore.southend.sch.uk         System       Northwall. St-thomasmore.southend.sch.uk         System       Northwall. St-thomasmore.southend.sch.uk         System       Northwall. St-thomasmore.southend.sch.uk         System       Northwall. St-thomasmore.southend.sch.uk         System       Northwall. St-thomasmore.southend.sch.uk         System       Northwall. St-thomasmore.southend.sch.uk         System       Northwall. St-thomasmore.southend.sch.uk         System       Northwall. St-thomasmore.southend.sch.uk         Caregory       Northwall. St-thomasmore.southend.sch.uk         Caregory       Northwall. St-thomasmore.southend.sch.uk         Madga/bubl.dentry       rinticate         Northwall.st-thomasmore.southend.sch.uk       rinticate         Caregory       Northwall.st-thomasmore.southend.sch.uk         Madga/bubl.dentry       rinticate         Northwall.st-thomasmore.southend.sch.uk       rinticate         Southen       patienters.shc       patienter         Northy basystemetiant       patienter       rinticate         Madati Madda/pip/bask       rinticate | smoothwall.st-thomasmore.southend.sch.uk<br>smoothwall.st-thomasmore.southend.sch.uk<br>Root certificate authority<br>Expires: Friday, 5 April 2024 at 08:59:53 British Summer Time<br>o "smoothwall.st-thomasmore.southend.sch.uk" certificate is not trusted<br>Trust<br>Details<br>Subject Name<br>Common Name<br>Common Name<br>Smoothwall.st-thomasmore.southend.sch.uk<br>Organisation<br>St Thomas More High School<br>Locality<br>Vestcliff<br>Country or Region<br>B<br>Issuer Name<br>Common Name<br>Smoothwall.st-thomasmore.southend.sch.uk<br>Organisation<br>St Thomas More High School<br>Locality<br>Westcliff<br>Country or Region<br>B<br>Serial Number<br>1649231993039948<br>Namine<br>2                                                                                                    |
| <ul> <li>7. Select Always Trust from the top drop down menu</li> <li>8. Click Close</li> <li>smoothwall.st-thomasmore.southend.sch.uk</li> <li>smoothwall.st-thomasmore.southend.sch.uk</li> <li>smoothwall.st-thomasmore.southend.sch.uk</li> <li>smoothwall.st-thomasmore.southend.sch.uk</li> <li>smoothwall.st-thomasmore.southend.sch.uk</li> <li>smoothwall.st-thomasmore.southend.sch.uk</li> <li>smoothwall.st-thomasmore.southend.sch.uk</li> <li>smoothwall.st-thomasmore.southend.sch.uk</li> <li>smoothwall.st-thomasmore.southend.sch.uk</li> <li>smoothwall.st-thomasmore.southend.sch.uk</li> <li>secure Sockets Layer (SSL)</li> <li>Always Trust</li> <li>Secure Mail (S/MIME)</li> <li>Always Trust</li> <li>Secure Mail (S/MIME)</li> <li>Always Trust</li> <li>Code Signing</li> <li>Always Trust</li> <li>Code Signing</li> <li>Always Trust</li> <li>X.509 Basic Policy</li> <li>Always Trust</li> <li>X.509 Basic Policy</li> <li>Always Trust</li> <li>Common Name</li> <li>smoothwall.st-thomasmore.southend.sch.uk</li> <li>Organisation</li> <li>St Thomas More High School</li> <li>Locality</li> <li>Westcliff</li> </ul>                                                                                                    |                                                                                                    |